# Wi-Fi USB Adapter guide

#### 4<sup>th</sup> December 2017

Wireless functionality is a great feature to include in many projects, e.g. home automation. However, connecting to a wireless network via the command-line on the BeagleBone can be a non-trivial task, when compared to the process on a graphical user interface.

## PARTS USED

1 x Edimax Wi-Fi Nano USB Adapter (EW-7811Un)

#### INTERFACING WITH ADAPTER

- 1. Insert the adapter into the USB-A port on the BeagleBone.
  - a. Note: if your project requires the use of multiple high-current USB devices to be connected to the BeagleBone, such as an external keyboard and mouse, the safest option to ensure enough power is available to each device is to use a powered USB hub.
- 2. Check that the Wi-Fi USB device is recognized by the system:

#### # Isusb

Bus 001 Device 002: ID 7392:7811 Edimax Technology Co., Ltd EW-7811Un 802.11n Wireless Adapter [Realtek RTL8188CUS]

Bus 001 Device 001: ID 1d6b:0002 Linux Foundation 2.0 root hub

- a. If the adapter is not displayed in the output, ensure you have the latest firmware:
  - # apt-get install firmware-realtek
    - i. If apt-get fails, check that you have internet access on your target [1].
- 3. Verify the correct drivers are loaded. The highlighted lines indicate the modules loaded on our system after the adapter was plugged in.

| # lsmod         |        |                                     |
|-----------------|--------|-------------------------------------|
| Module          | Size   | Used by                             |
| ccm             | 6197   | <mark></mark>                       |
| arc4            | 1775   | <mark></mark>                       |
| rtl8192cu       | 53490  | <mark>O</mark>                      |
| rtl_usb         | 8487   | 1 rt18192cu                         |
| rtl8192c_common | 37662  | 1 rt18192cu                         |
| rtlwifi         | 53165  | 3 rtl_usb,rtl8192c_common,rtl8192cu |
| mac80211        | 481075 | 3 rtl_usb,rtlwifi,rtl8192cu         |
| cfg80211        | 399384 | 2 mac80211,rtlwifi                  |
| rfkill          | 17761  | 2 cfg80211                          |
| usb_f_acm       | 7164   | 1                                   |
| u_serial        | 11086  | 3 usb_f_acm                         |

```
usb f rndis
                       22680
                              1
g multi
                        5324 0
usb f mass storage
                       42852 2 g multi
                       11806 2 usb f rndis, g multi
u ether
                       43426
libcomposite
                              4
usb f acm, usb f rndis, g multi, usb f mass storage
                        4366
                              0
omap rng
                        7469
rng core
                              1 omap rng
                       10689 0
spi omap2 mcspi
uio pdrv genirq
                        3419
                              0
uio
                        8463 1 uio pdrv genirq
```

a. If some or all of the drivers are missing after plugging the adapter in:

- i. Ensure that you have the realtek firmware installed (see troubleshooting for step 2)
- ii. For custom kernels, ensure that the build config flags for RTL8192 drivers are set to'y' and the drivers are copied over to the target in addition to the kernel image [2].
- iii. As a last resort, drivers can be compiled directly for the target [3].
- 4. Run 'iwconfig' to show information on the wireless interface, wlan0:

```
# iwconfig
wlan0
          IEEE 802.11bgn ESSID:off/any
          Mode:Managed Access Point: Not-Associated
                                                       Tx-Power=20
dBm
         Retry short limit:7
                               RTS thr=2347 B Fragment thr:off
         Encryption key:off
          Power Management:off
         no wireless extensions.
lo
         no wireless extensions.
eth0
usb0
         no wireless extensions.
```

 a. If iwconfig only contains entries stating 'no wireless extensions', check for CRDA (Central Regulatory Domain Agent) errors using dmesg. For errors stating "... cfg80211: Exceeded CRDA call max attempts. Not calling CRDA", install the latest crda, wireless-regdb and iw packages:

# apt-get install crda wireless-regdb iw

b. Note: if iwconfig contains an interface called "tether", the Wi-Fi adapter is likely set to broadcast an ad-hoc network. Refer to the troubleshooting steps for connmanctl to fix this.

### CONNECTING TO A NETWORK WITH CONNMANCTL

At this point, we are ready to configure the adapter to connect to a wireless access point. For this process, we will be using connmanctl, which is a terminal-based network manager [4] [although the reference guide for ConnMan is very useful, it doesn't describe any of the roadblocks that we encountered]. Connmanctl can be interacted with using either an interpreter-style command prompt or by directly passing the commands as arguments. We will be using the first method in this guide.

- 1. Enter the interactive shell by running 'connmanctl'
- 2. Run 'technologies' to check that the Wi-Fi adapter is powered and not set to tethering mode:

```
# connmanctl
connmanctl> technologies
/net/connman/technology/p2p
 Name = P2P
 Type = p2p
 Powered = False
 Connected = False
 Tethering = False
/net/connman/technology/wifi
 Name = WiFi
 Type = wifi
 Powered = True
 Connected = False
 Tethering = False
 TetheringIdentifier = BeagleBone-9400
 TetheringPassphrase = BeagleBone
/net/connman/technology/ethernet
 Name = Wired
 Type = ethernet
 Powered = True
 Connected = False
 Tethering = False
connmanctl>
```

- a. If the Wi-Fi adapter is not powered, run 'enable wifi'.
- b. If tethering is enabled, run 'tether wifi off' as we cannot connect to a wireless network otherwise.
- 3. Scan for wireless networks by running 'scan wifi'. As interactive commands in connmanctl are run asynchronously, the output of time-consuming commands will be inserted before the next prompt after a delay. Within a few seconds, "Scan completed for wifi" should be printed to the screen.
  - a. If no output is printed within 30 seconds or an error occurs, verify that tethering is indeed disabled.

4. To view the wireless SSIDs that were discovered, run 'services'. The result should be similar to the following mock output:

```
connmanctl> services
*A0 myWifi1234
    myWifi4567
connmanctl>
```

wifi\_74da388f63ab\_managed\_psk
wifi 54454c555333 managed psk

- 5. Run 'agent on' to prepare the wireless agent for entering passphrases.
- Connect to a wireless network by running 'connect <service-name>' and then entering the passphrase, if required. The easiest way is to copy-paste the service name into our command. In our example, we want to connect to myWifi1234:

```
connmanctl> connect wifi_74da388f63ab_managed_psk
Agent RequestInput wifi_74da388f63ab_managed_psk
  Passphrase = [ Type=psk, Requirement=mandatory, Alternates=[ WPS ]
]
WPS = [ Type=wpspin, Requirement=alternate ]
Passphrase? password123
Connected wifi_74da388f63ab_managed_psk
connmanctl>
```

- a. If you see "*Error /net/connman/service/<service-name>: Not registered*" when you try connecting, the wireless agent may not be enabled. Run 'agent on' and then run the connect command again.
- 7. Exit out of commanctl by pressing Ctrl+d or typing 'quit'.
- 8. Ensure that you have been leased an IP address from the wireless access point:

```
# ifconfig
...
wlan0 Link encap:Ethernet HWaddr 74:da:38:8f:63:ab
inet addr:192.168.1.80 Bcast:192.168.1.255
Mask:255.255.255.0
inet6 addr: fe80::76da:38ff:fe8f:63ab/64 Scope:Link
inet6 addr: 2001:569:773a:f100:76da:38ff:fe8f:63ab/64
Scope:Global
UP BROADCAST RUNNING MULTICAST DYNAMIC MTU:1500 Metric:1
RX packets:7650 errors:0 dropped:0 overruns:0 frame:0
TX packets:882 errors:0 dropped:0 overruns:0 carrier:0
collisions:0 txqueuelen:1000
RX bytes:1433405 (1.3 MiB) TX bytes:129570 (126.5 KiB)
```

Test DNS resolution and network connectivity by pinging google.ca. Note that once a connection
has been stored, your BeagleBone will automatically connect to registered WiFi networks on
booting into the Debian OS, provided the adapter is plugged in.

- A common issue we noticed is that pinging can fail initially after the connection is added.
   Waiting for around 30-60 seconds seems to be enough to let the network configuration changes to propagate through.
- b. Note: in order to delete stored connections, the easiest method we found is the following:

```
# systemctl stop connman
# cd /var/lib/connman
# rm -rf wifi_74da388f63ab_managed_psk
# systemctl start connman
# systemctl status connman
• connman.service - Connection service
Loaded: loaded (/lib/systemd/system/connman.service; enabled)
Active: active (running) since Mon 2017-12-04 22:56:19 UTC;
1s ago
Main PID: 22265 (connmand)
CGroup: /system.slice/connman.service
__22265 /usr/sbin/connmand -n
....
```

#### **ADDITIONAL RESOURCES**

[1] "Networking Guide" by Brian Fraser (since internet connectivity is required to run apt-get) [http://www.cs.sfu.ca/CourseCentral/433/bfraser/other/Networking.pdf]

[2] "Driver Creation Guide" by Brian Fraser [http://www.cs.sfu.ca/CourseCentral/433/bfraser/other/DriverCreationGuide.pdf]

[3] Compiling RTL8192 drivers. "Beaglebone: Adding USB Wi-Fi & Building a Linux Kernel" by Derek Molloy [<u>https://youtu.be/HJ9nUqYMjqs?t=41m50s</u>]

[4] Complete ConnMan guide [https://wiki.archlinux.org/index.php/ConnMan]